How to sign in to Google Classroom for the first time on your computer:

1. Go to classroom.google.com and click Go to Classroom.

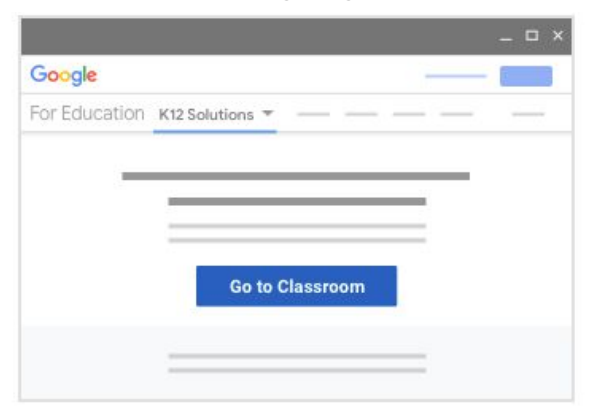

 Enter your Daleville High School username (Ex: firstname.lastname@daleville.k12.al.us) and click Next.

| 00             | gie          |
|----------------|--------------|
| Sig            | n in         |
| with your Go   | ogle Account |
| Email or phone |              |
| Forgot email?  |              |
| Learn more     | _            |
|                | 1000000000   |

3. Enter your password and click Next.

| Welcon              | 10   |
|---------------------|------|
| (e)                 | >)   |
| Enter your password | 8    |
| Forgot password?    | Next |

- 4. If there is a welcome message, read it and click Accept.
- 5. Click I'm A Student.

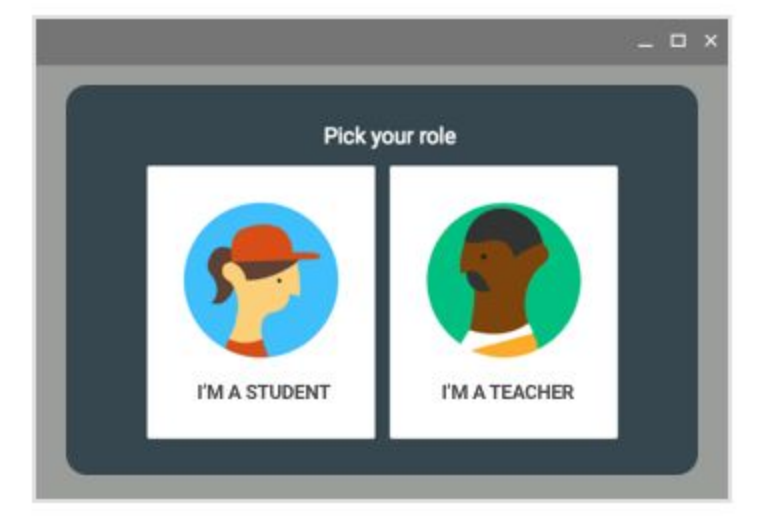

6. Click Get Started.

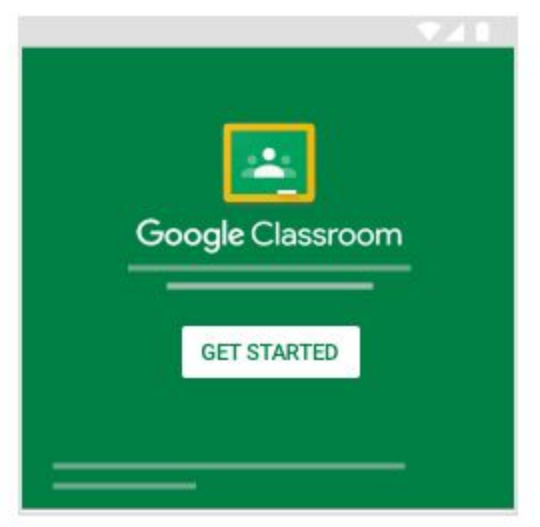

How to sign in to Google Classroom for the first time on your iPhone & iPad:

To use Classroom on your iPhone® or iPad®, download the Classroom app from the App Store.

- 1. On your device, tap **App Store**.
- 2. Find and install the **Google Classroom** app.

Once you have downloaded the app, follow the instructions below:

- 3. Tap Classroom 🔼.
- 4. Tap Get Started.

| • -              |             |
|------------------|-------------|
| Google Classroom | GET STARTED |

- 5. Tap Add Account.
- Enter your Daleville High School username (Ex: firstname.lastname@daleville.k12.al.us) and click Next.
- 7. Enter your password and tap Next.
- 8. If there is a welcome message, read it and click Accept.
- 9. Click I'm A Student.
- 10. (Optional) To receive Classroom notifications, tap Allow.

How to sign in to Google Classroom for the first time on your android device:

To use Classroom on your Android device, download the Classroom app from Google Play.

- 1. On your device, tap **Google Play Store**.
- 2. Find and install the Google Classroom app.

Once you have downloaded the app, follow the instructions below:

- 3. Tap Classroom 🔼.
- 4. Tap Get Started.

| • -              |             |
|------------------|-------------|
| Google Classroom | GET STARTED |

- 5. Tap Add Account > Ok
- Enter your Daleville High School username (Ex: firstname.lastname@daleville.k12.al.us) and click Next.
- 7. Enter your password and tap Next.
- 8. If there is a welcome message, read it and click Accept.
- 9. Read the Terms of Service and Privacy Policy and tap I agree.
- 10. Click I'm A Student.